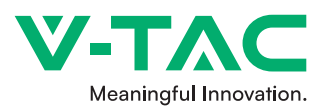

#### WEEE Number: 80133970 INSTRUCTION MANUAL SMART MAGNETIC LINEAR LIGHT TECHNICAL DATA VT-3614 Model SKU 6884 Input voltage DC:48V Lumens 1300LM ------Power 14W Beam Angle: 30'D CRI >90 Body Type Aluminum 03 (SMART Google Assistant O alexa WADDANT

## INTRODUCTION & WARRANTY

Thank you for selecting and buying MAGNETIC SMART TRACKLIGHT V-TAC will serve you the best. Please read these instructions carefully before starting the installation and keep this manual handy for future reference. If you have any other query, please contact our dealer or local vendor from whom you have purchased the product. They are trained and ready to serve you at the best. The warranty is valid for 3 years from the date of purchase The warranty does not apply to damage caused by incorrect installation or abnormal wear and tear. The company gives no warranty against damage to any surface due to incorrect removal and installation of the product. The products are suitable for 10-12 Hours Daily operation. Usage of product for 24 Hours a day would void the warranty. This product is warranted for manufacturing defects only.

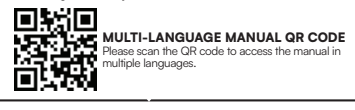

1/12

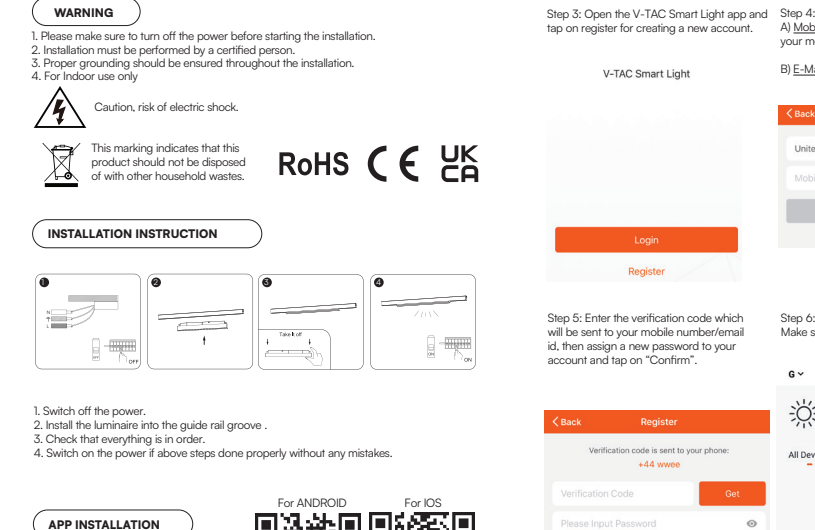

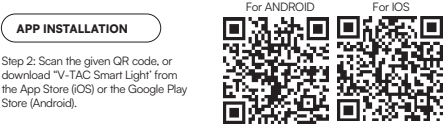

Step2: Once you are on the Amazon Alexa home

arrow is pointed--- to add a new device and skill

page, tap on the lower right icon --- where the

2/12

ALEXA SETTINGS

| tap on register for creating a new account                                                                                                    | <ul> <li>A) <u>Mobile Number</u>: Select the country, then enter<br/>your mobile number. Once done, tap 'Next'.</li> </ul> |
|----------------------------------------------------------------------------------------------------|----------------------------------------------------------------------------------------------------|
| V-TAC Smart Light                                                                                                    | B) <u>E-Mail:</u> Enter your email id and tap on 'Next'.                                                                   |
|                                                                                                    |                                                                                                    |
|                                                                                                    | United Kingdom +44 >                                                                                                    |
|                                                                                                    | Mobile Number/E-mail                                                                                                    |
|                                                                                                    | Next                                                                                                    |
| Login                                                                                                    |                                                                                                    |
| Register                                                                                                    |                                                                                                    |
| Step 5: Enter the verification code whic<br>will be sent to your mobile number/ema<br>id, then assign a new password to your<br>account and tap on "Confirm". | ch Step 6: Tap on 'Add Device' or the + sign.<br>ail Make sure the lamp is switched on.<br>r                               |
| ·                                                                                                    | e~ +                                                                                                    |
| Kack Register                                                                                                    | Welcome Home<br>Set your home location for more information >                                                              |
| Verification code is sent to your phone:<br>+44 wwee                                                                                                    | All Devices Living Room Bedroom ····                                                                                       |
| Verification Code Ge                                                                                                    | at                                                                                                    |
| Please Input Password                                                                                                    | •                                                                                                    |
| Confirm                                                                                                    | No devices, pleas of                                                                                                    |

3/12

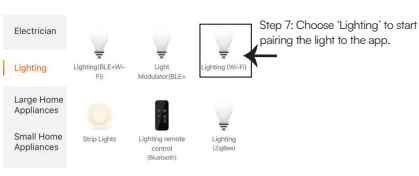

Step 8: To pair the device with LED Smart Strip Light make sure the light is blinks rapidly. Once the light blinks rapidly, the light is in pairing mode. If the light is not blinking rapidly, you can do one of the following steps:

A. Switch the light on & off repeatedly for 3 times, with short intervals of less than 2

B. Tap the 'How to make light blink rapidly' link (as shown on the image to the right) b. Fap inter How to make ign blink rapidly link (as shown on the image to the right) C. You can also enable pairing mode from the Wi-Fi controller. Press and hold the ON/OFF button for 5-7 seconds and wait till you observe the light flashing. Please refer to the instruction section "WI-FI CONTROLLER FUNCTIONS"

# Network Modes:

Neurodra Modes: 1) Smart Mode: Light flashes rapidly. 2) AP mode: Slow flash, once every 2 seconds. Confirm if the light blinks rapidly, select the Wi-Fi network, and enter the password.

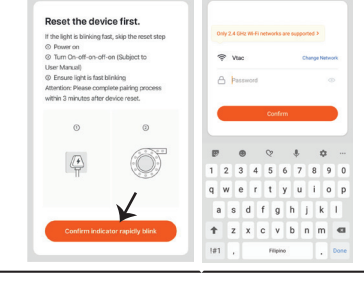

4/12

Step 9: Once you have successfully completed Step 10: Once your device is successfully step 8, you will be redirected to below page. added, rename the device to your preference where the App searches, registers and initializes

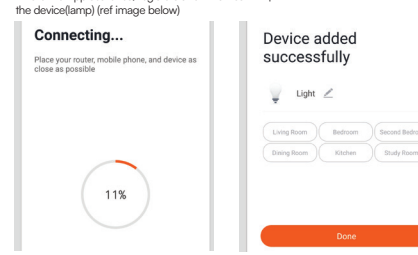

Step 11: After successfully pairing the Wi-Fi receiver with the app, you can start controlling multiple features of the lamp through your mobile- on/off switch, timing & schedules, and more.

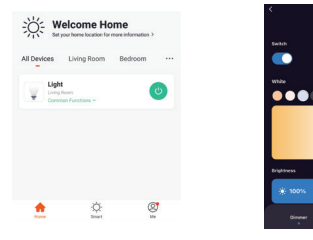

account with Amazon Alexa, please proceed to logging in. 🔘 amazon alexa Login Show password CREATE A NEW AMAZON ACCOUNT Step3: Tap on 🚍 settings and tap on "skills and games" as shown below

dd Devic

hings to Try Skills & Game

Store (Android).

Step]:Install the Amazon Alexa app via the

App Store(iOS) or the Play Store (Android)

and register. If you already have an existing

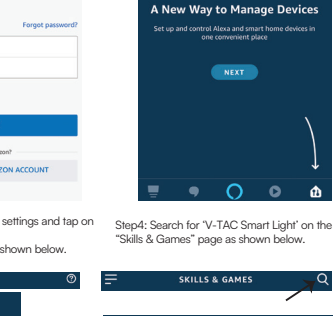

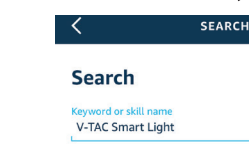

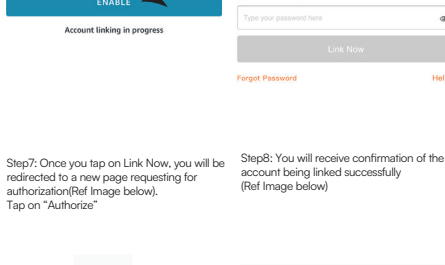

Alexa by Amazon will be able to:

Receive your public profile

Control your devices over internet

Step5: Enable the Skill.

Done 🔒 skills-store.amazon.in amazon alexa

Step6: Enter your V-TAC Smart Light login

ID and password and tap on "Link Now"

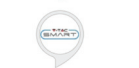

V-TAC has been successfully linked. What to do payt

→ Close this window to discover smart home devices you can control with Alexa.

Step9: Discover your smart device on Alexa. Once you have enabled the skill A) You can use voice command "Alexa discover devices" to the Alexa device which you have.

B) To add device manually on home page tap on and tap on Add device , select the device which you are adding and tap on discover device.

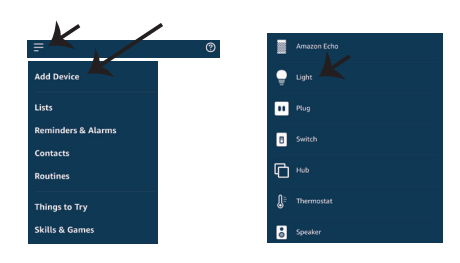

Note: Discovering the device must be done every time the device's name is changed on the app.

# ALEXA Commands

Now, you can control your smart device using voice commands on Alexa. Below are a few commands you can use >! Alexa, turn on/off bedroom light.

>! Alexa, set bedroom light to 50 percent.

### THINGS TO REMEMBER BEFORE STARTING INSTALLATION:

1. V-TAC Smart Light App & Amazon Alexa App 2. Make sure you have Amazon Alexa Device(including Echo, Echo Tap, or Echo Dot) 3. Smart Device - Lamp 4. Stable Wifi network

| GOOGLE HOME SETTINGS<br>Step1:<br>a&b) Install the Google Home app via the App Store (OS) or the Play Store (Android) and register.<br>If you already have an existing account with Google Home, please proceed to logging in.<br>c) Create a New Home/Choose from the existing home if any.<br>d) Power ON the Google Home device and connect it to the App.(Then Proceed to step 2) |                                                                                                    | Step3: Make sure the Smart Bulb is paired<br>with V-TAC Smart Light app before starting<br>step 3. Tap on the arrow section as highlighted<br>in the below image.                                  |                                                                                              | Step7<br>a. Account will now be linked, please stay on the page you will be redirected in few seconds to<br>select the device to add to your home.<br>b. Select the device and tap on Next as show in image b.       |                                                                                                    | StepID:<br>a. You can turn the Lamp On/OFF by taping on On/Off options as shown below. (OR) You can tap<br>on the Smart Lamp.<br>b. You will be redirected to page(as shown in image b) where you can control the lights "Power<br>and Dimmingfunctionality".                                                                                                    |                                                                                   |
|----------------------------------------------------------------------------------------------------|----------------------------------------------------------------------------------------------------|----------------------------------------------------------------------------------------------------|----------------------------------------------------------------------------------------------|----------------------------------------------------------------------------------------------------|----------------------------------------------------------------------------------------------------|----------------------------------------------------------------------------------------------------|-----------------------------------------------------------------------------------|
|                                                                                                    |                                                                                                    | Set up<br>Set up new devices or add existing devices and<br>services to your home                                                                                                    | × V-TAC Smart Light Q                                                                        | a. Done                                                                                                    | oogle.com 💍                                                                                                    | ª. Smart-Home -                                                                                                    | ∽ ф                                                                               |
| a. Welcome home<br>Your content and devices all in one<br>place                                                                                                    | <ul> <li>b. Choose account<br/>This account will be used to<br/>personalize your experience</li> <li>c. Choose a home<br/>You will be able to controt the<br/>devices and services in this home.</li> </ul> | New devices  Set Up new devices  Google Home, smart displays and devices labeled  "Made for Google" such as C by OE smart bulbs  Works with Google                                                 |                                                                                              | b. × Cho<br>home light                                                                                                    | oose device                                                                                                    | Image: construction     Image: construction       Master badroom       Tensise       Image: construction       Image: construction                                                                                                    | Nome light<br>Master bedroom                                                      |
| Step2: Once you are on the Gc<br>skill. And then tap on Set up de                                                                                                    | Create another home<br>cigle home page, tap on the Add "+" icon- to add a new device and<br>vice as shown in below image.                                                                                   | Have something already set up?<br>Linky warmant home services such as Philips<br>Hee and TP-Link<br>Step5: Sign In with your V-TAC Smart Light<br>Login credentials to Link the Smart Light device | Stepó: Tap on Authorize in order to<br>proceed to linking the device.                        | Step8: Select the Home where you would like to<br>add the Smart Light under, (Or) you can create a<br>New home in order to add the Smart Light to it.<br>Choose a home<br>You will be able to carted the divides and | Step9: You have succesfully added Smart Light<br>device to your Google home App.<br>Smart-Home -                                                                                                   | Contended and the second devices transfer of the second devices of the second devices of the second devices transfer of the second devices transfer of the | 81%<br>Bightness                                                                  |
| a. Office                                                                                                    | b. Add to Home                                                                                                    | Image: Internet Restaurchard Address           Types your parameters have           Link Now           Forget Passwort                                                                             | Coogle will be able to:<br>Receive your public profile<br>Control your devices over internet | Smart-Home     Smart Home     Smart Home     Smart Home     Smart Home     Smart Home     Smart Home     Smart Home     Smart Home                                                                                   | R     O     +     Image: Second condition       Or     Or     Add     Second condition       Master bedroom     Torrison     Torrison       Torrison     Or     -       Local devices     Torrison | Now, You Car Domfor you'r smart device using<br>commands you can ues:<br>>! OK Google, turn on/off bedrabm light<br>>! OK Google, set bedroom light to 50 perc<br>THINGS TO REMEMBER BEFORE STARTII<br>1. V-TAC Smart Light App & Google Home A<br>2. Make sure you have Google Home Device<br>3. Smart Device - Lamp<br>4. Stable Wifi network                                                                                                    | voice commands on Google Home, below are a tew<br>cent.<br>NG INSTALLATION:<br>pp |
| Unce spesser J Music and audio Pause Videos and photos                                                                                                    |                                                                                                    |                                                                                                    | ×                                                                                            |                                                                                                    | Office Speaker                                                                                                    | IN CASE OF ANY QUERY/ISSUE WITH THE PRODUCT, PLEASE REACH OUT TO US AT: SUPPORT(W-TAC.EU<br>FOR MORE PRODUCTS BANGE, INQUIRY PLEASE CONTACT OUR DISTRIBUTOR OR NEAREST<br>DEALERS. V-TAC EUROPE LTD. BULGARR, PLOVDIV 4000, BULL KARAVELOW 98                                                                                                    |                                                                                   |
| 9/12                                                                                                    |                                                                                                    | 10/12                                                                                                    |                                                                                              | 11/12                                                                                                    |                                                                                                    | 12/12                                                                                                    |                                                                                   |